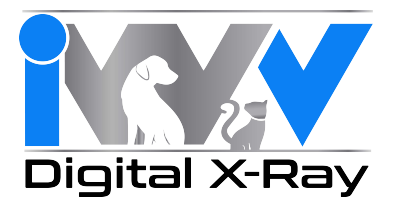

## **Directions for the ViewAll – ProImage Database Migration**

**Please Note:** The migration will only work for ProImage 6.5 and above, if you have an earlier version please call tech support at 800.929.4413 for assistance. Also, verify that you have sufficient hard-drive space for the database migration. Duplicate copies of all your image files will be made.

| Install ViewAll |                                                                           |
|-----------------|---------------------------------------------------------------------------|
| Step 1:         | Insert the ViewAll installation disc into the computer                    |
| Step 2:         | The installation process should start automatically. If not, click Start, |
|                 | then Computer and double click on the ViewAll disc                        |
| Step 3:         | Double click on the <i>Setup.exe</i> file                                 |
| Step 4:         | Click Install to begin the installation. Finish this installation         |

| Install Database Migration Tool |                                                                     |
|---------------------------------|---------------------------------------------------------------------|
| Step 1:                         | Insert the Database Migration USB drive into the computer           |
| Step 2:                         | Double click the <i>Setup.exe</i> file                              |
| Step 3:                         | Click Next to begin using the installer guide                       |
| Step 4:                         | Click Install to begin the installation                             |
| Step 5:                         | Wait for the installation to complete, click Finish                 |
| Step 6:                         | Launch ViewAll from the desktop shortcut                            |
| Step 7:                         | Choose Unblock if the windows security window opens                 |
| Step 8:                         | Click Login                                                         |
| Step 9:                         | Register the software if still in 30-day trial mode                 |
| Step 10:                        | Go to Tools $\rightarrow$ Import ProImage Database                  |
| Step 11:                        | Read the warning message. Verify that you have enough free hard-    |
|                                 | drive space and then click <i>Continue</i>                          |
| Step 12:                        | Select your ProImage database file and click Open                   |
| Step 13:                        | Depending on the size of your database and the number of images to  |
|                                 | be imported, this process can take several hours. Wait for the "The |
|                                 | ProImage Database was successfully imported!" message to be         |
|                                 | displayed.                                                          |
| Step 14:                        | Click OK                                                            |